「一般診療」の順番取得(Web受付時間:当日の7:00~18:00)
パソコン・スマートフォンからhttp://kimura-naika-clinic.jpにアクセスします。

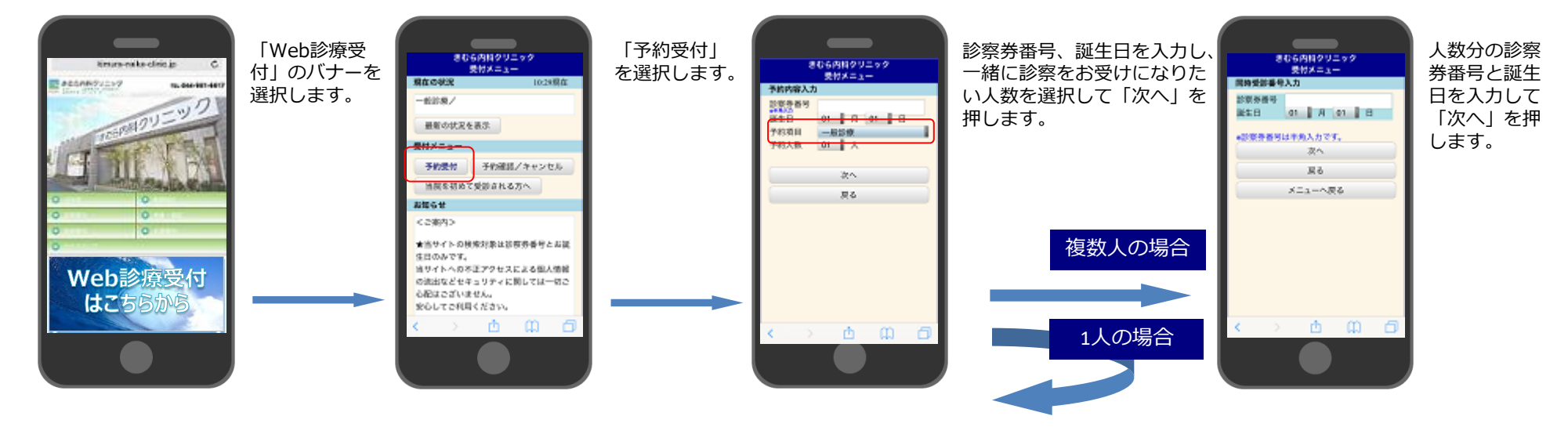

携帯端末用

QRコード

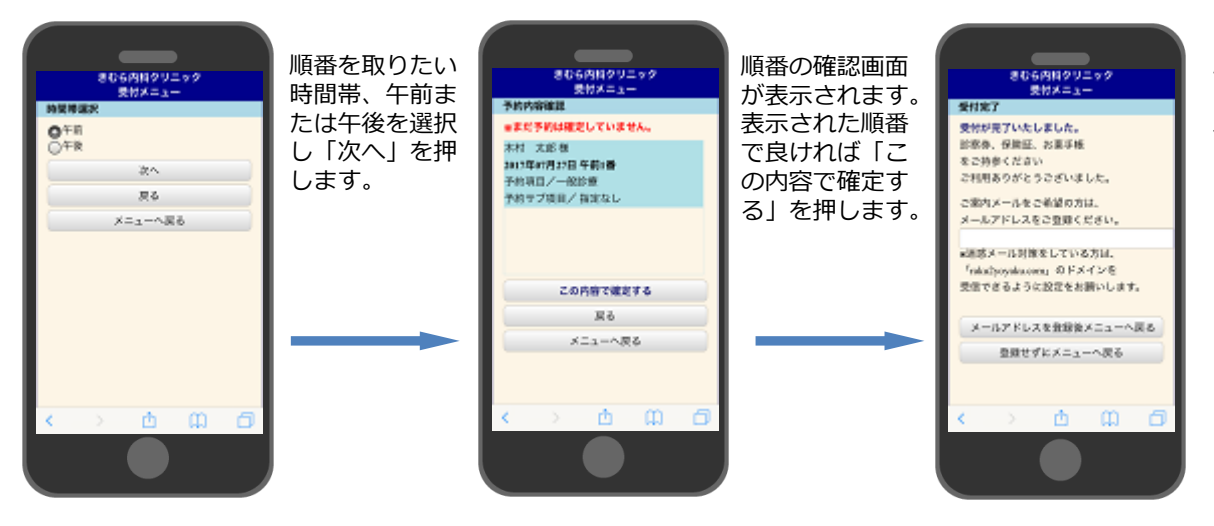

順番が近づいた際のお知らせ メールをご希望の方は、メー ルアドレスを入力し「メール アドレスを登録」を押します。 お知らせメールが不要な方は 「メニューへ戻る」を押して ください。

> ※受信拒否など迷惑メール対策をされている方は、 rakurakuyoyaku@agile-corp.comからのメールが 受信できるように設定をお願いいたします。

きむら内科クリニック

アレルギー科

●循環器内科 ●呼吸器内科

内科

●糖尿病内科

KIMURA

CLINIC

 「インフルエンザ」の予約受付(Web受付:接種期間中、24時間受付) パソコン・スマートフォンからhttp://kimura-naika-clinic.jpにアクセスします。

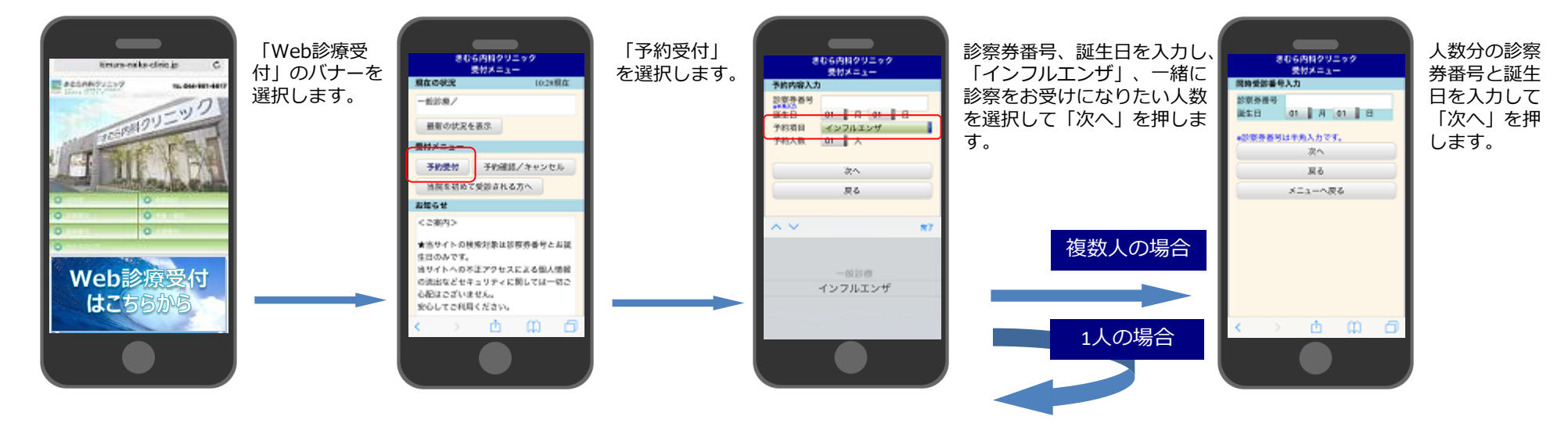

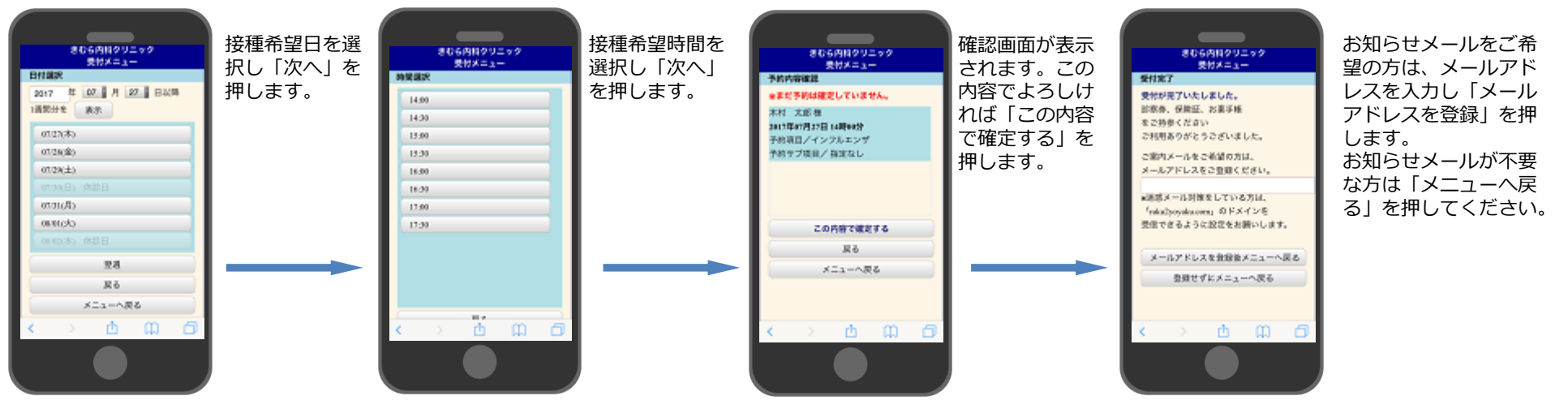

※受信拒否など迷惑メール対策をされている方は、rakurakuyoyaku@agile-corp.comからのメールが 受信できるように設定をお願いいたします。

きむら内科クリニック

アレルギー科

●循環器内科 ●呼吸器内科

内科

●糖尿病内科

KIMURA

CLINIC

### 受付内容の確認

●キャンセル(取得した受付を取り消したい方)

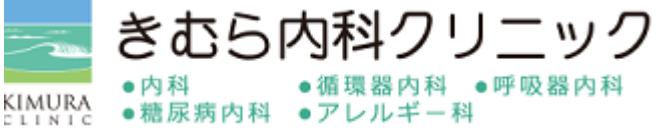

パソコン・スマートフォンからhttp://kimura-naika-clinic.jpにアクセスします。

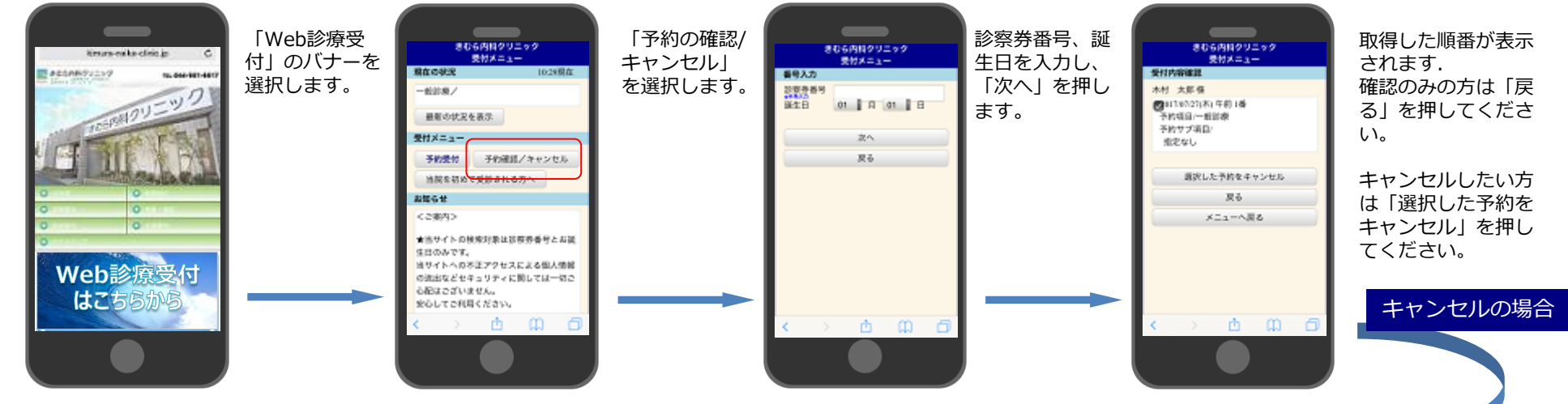

●診療状況の確認方法(現在何番まで進んでいるかの確認)

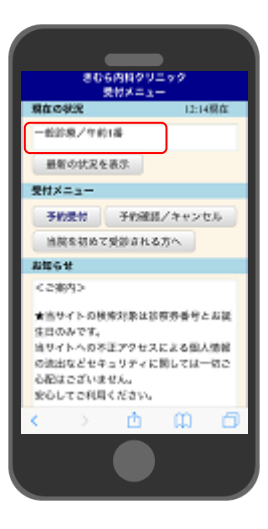

トップページで現在の診療状況 を確認できます。 「最新の状況を表示」を押して、 現在の順番を確認してください。

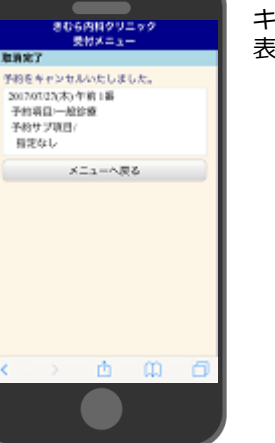

#### キャンセル画面が 表示されます。

●初めて受診される方(診察券をお持ちでない方)は初診受付仮番号を取得後、 順番を取ることができます。

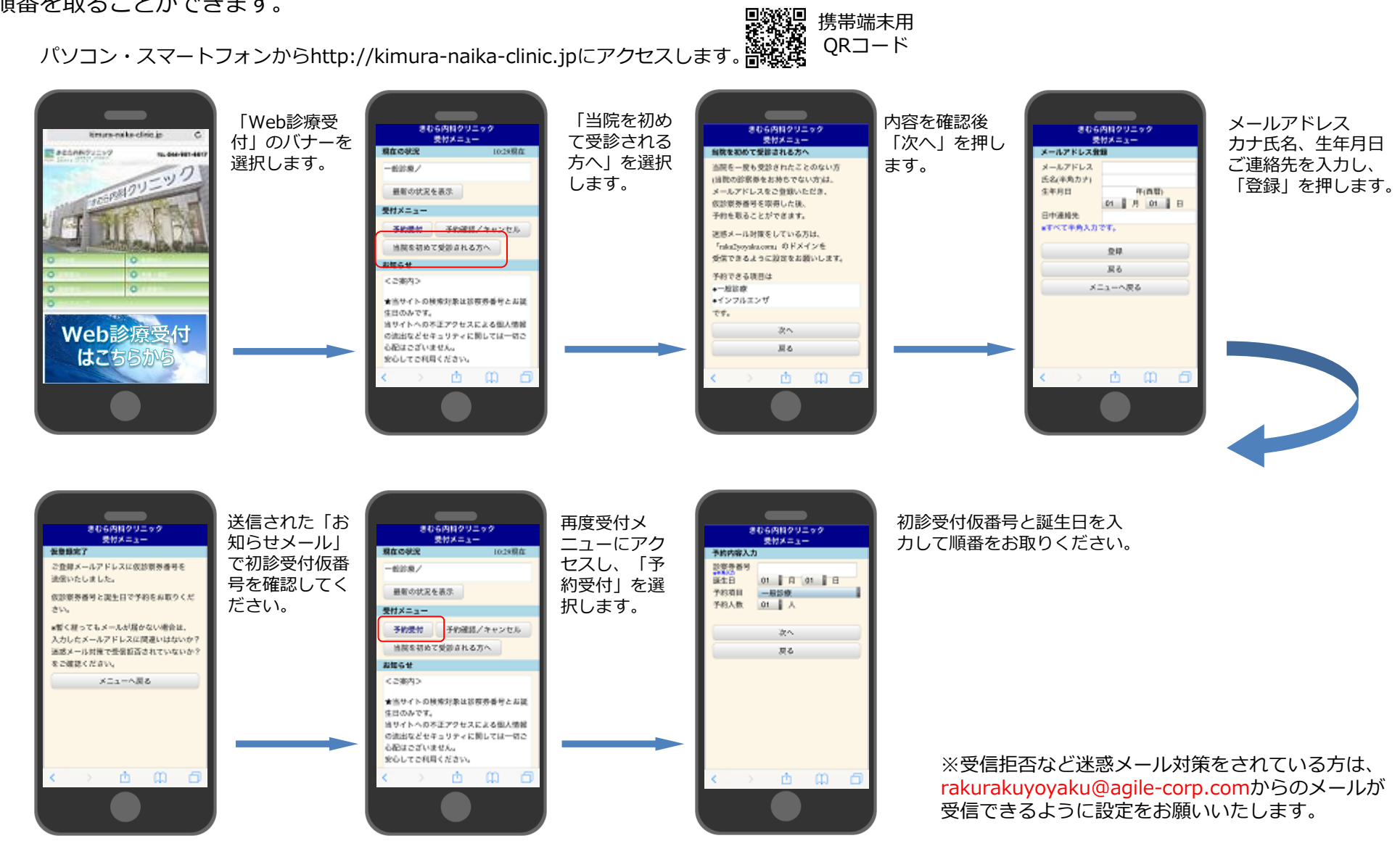

携帯端末用 QRコード

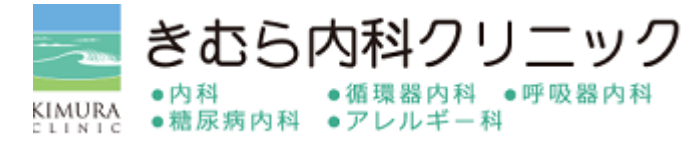